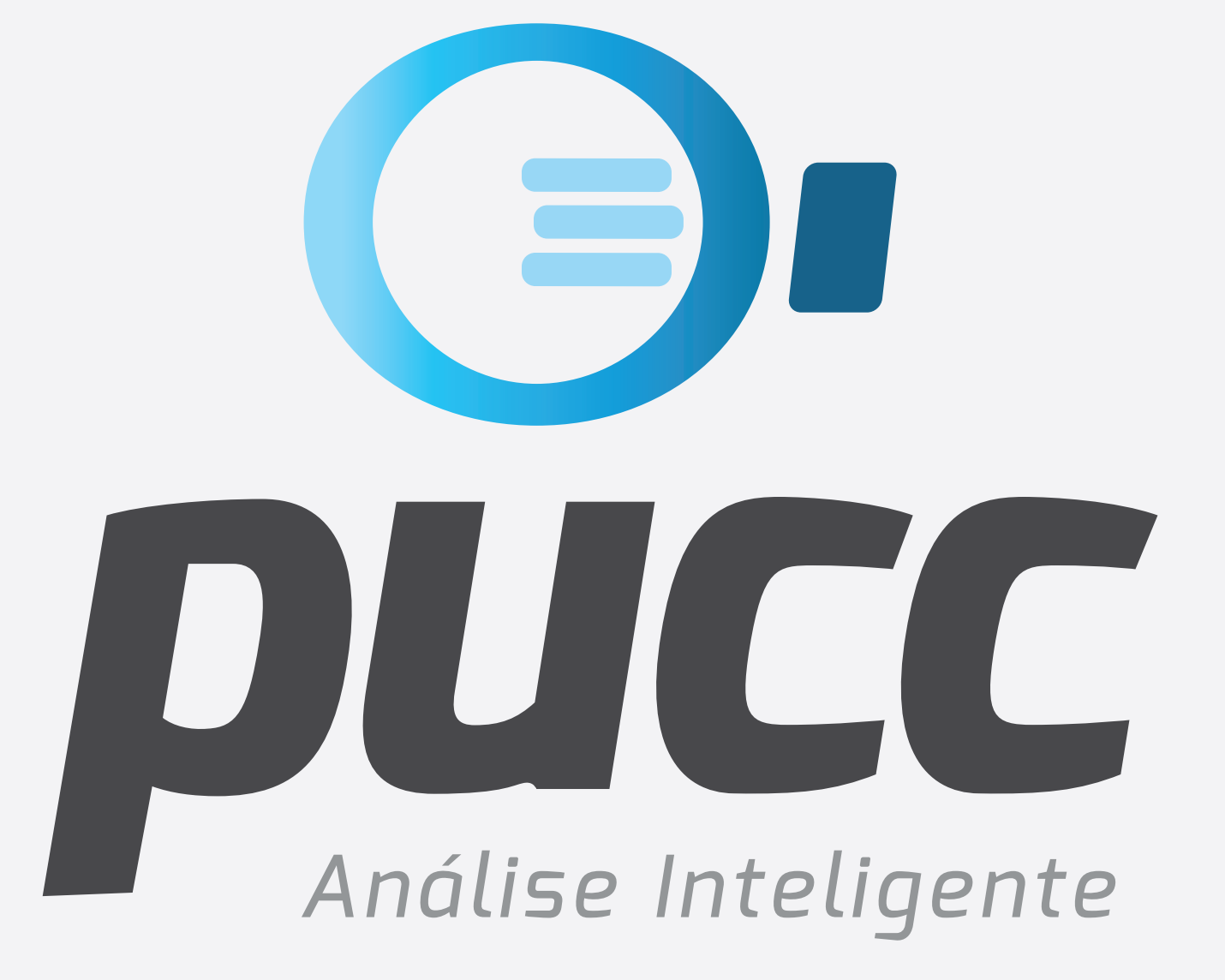

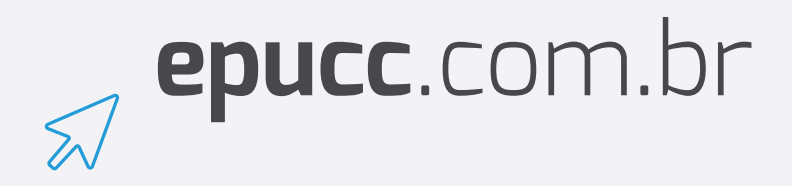

## **COMO UTILIZAR O CD DA VIVO** PARA GERAR **O PUCC**

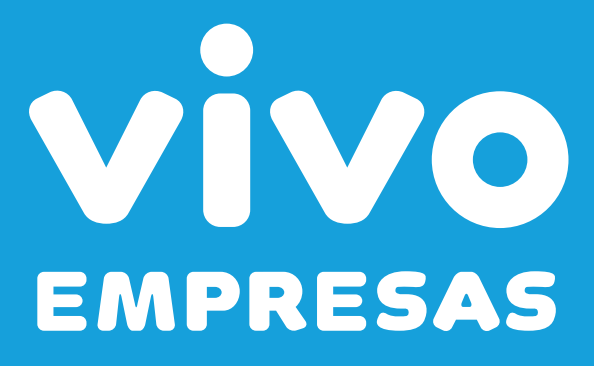

INSIRA O CD COM A FATURA DA OPERADORA VIVO NO LEITOR DE CDS DE SEU COMPUTADOR. ISSO FARÁ COM QUE O APLICATIVO DA VIVO (CD.EXE) SEJA EXECUTADO AUTOMATICAMENTE.

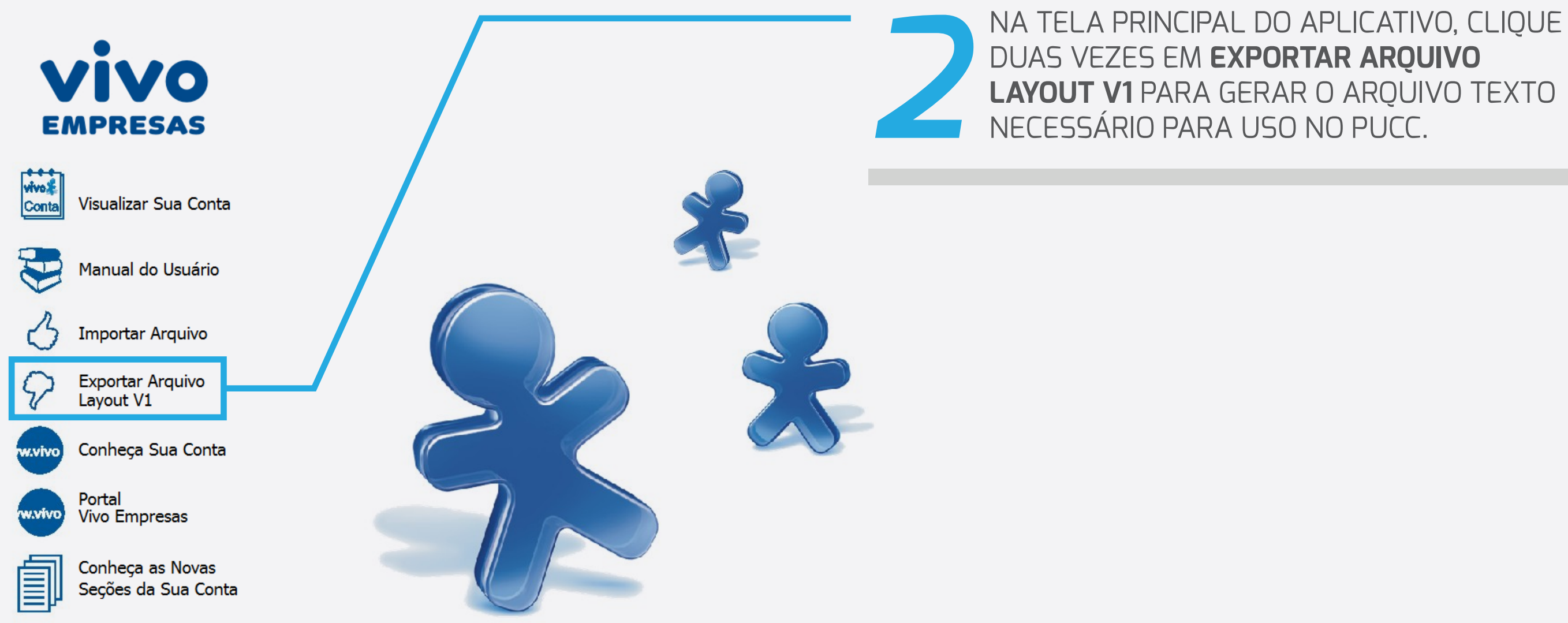

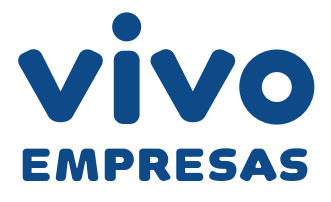

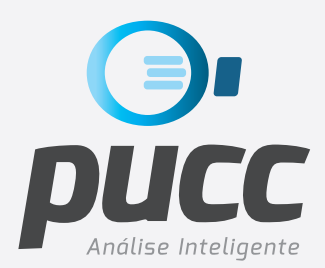

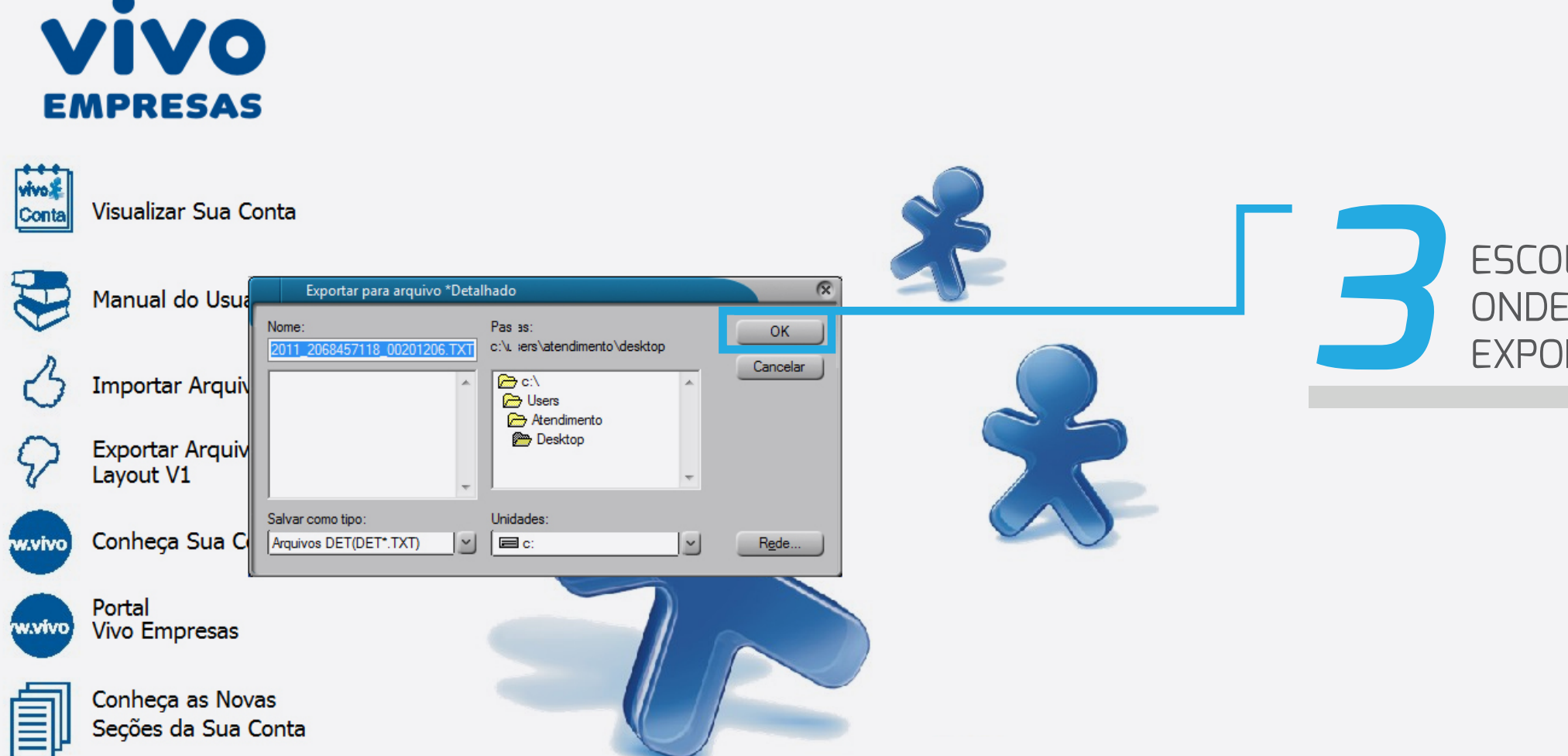

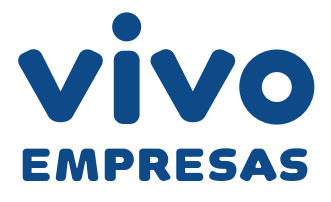

## ESCOLHA O NOME E O LOCAL ONDE O ARQUIVO SERÁ EXPORTADO E CLIQUE EM **OK**

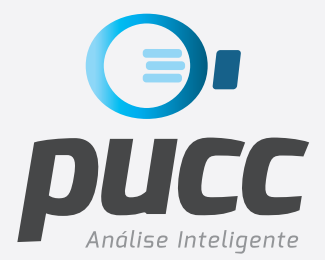

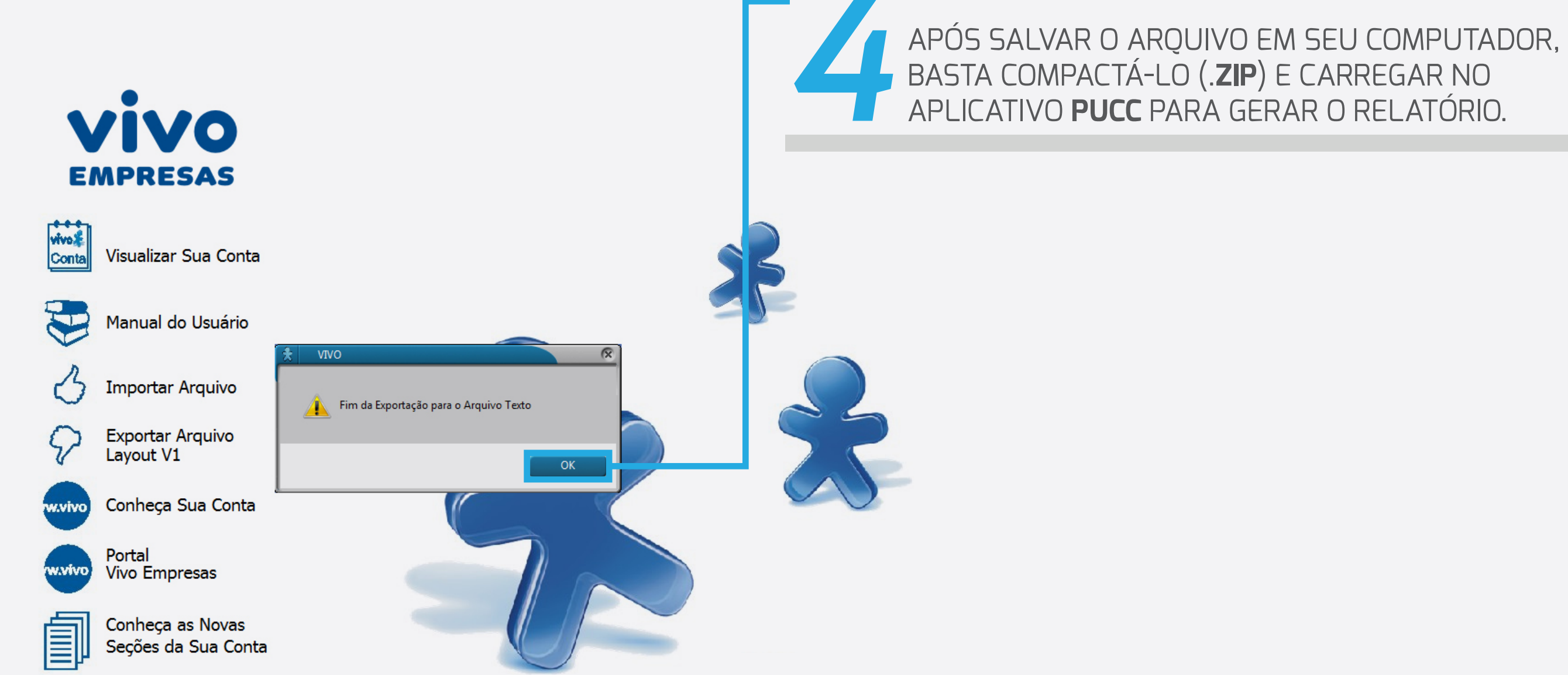

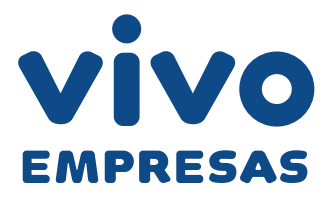

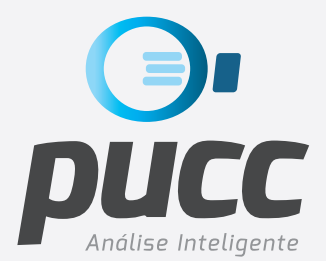

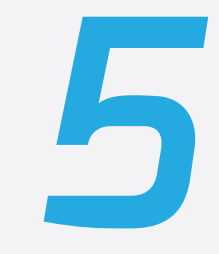

EM ALGUMAS VERSÕES ANTIGAS DO APLICATIVO DA VIVO NO CD, A OPÇÃO QUE GERA O MESMO ARQUIVO TXT TEM OUTRA DENOMINAÇÃO: EXPORTAR ARQUIVO PARA VERSÃO ANTERIOR. VEJA NA IMAGEM ABAIXO.

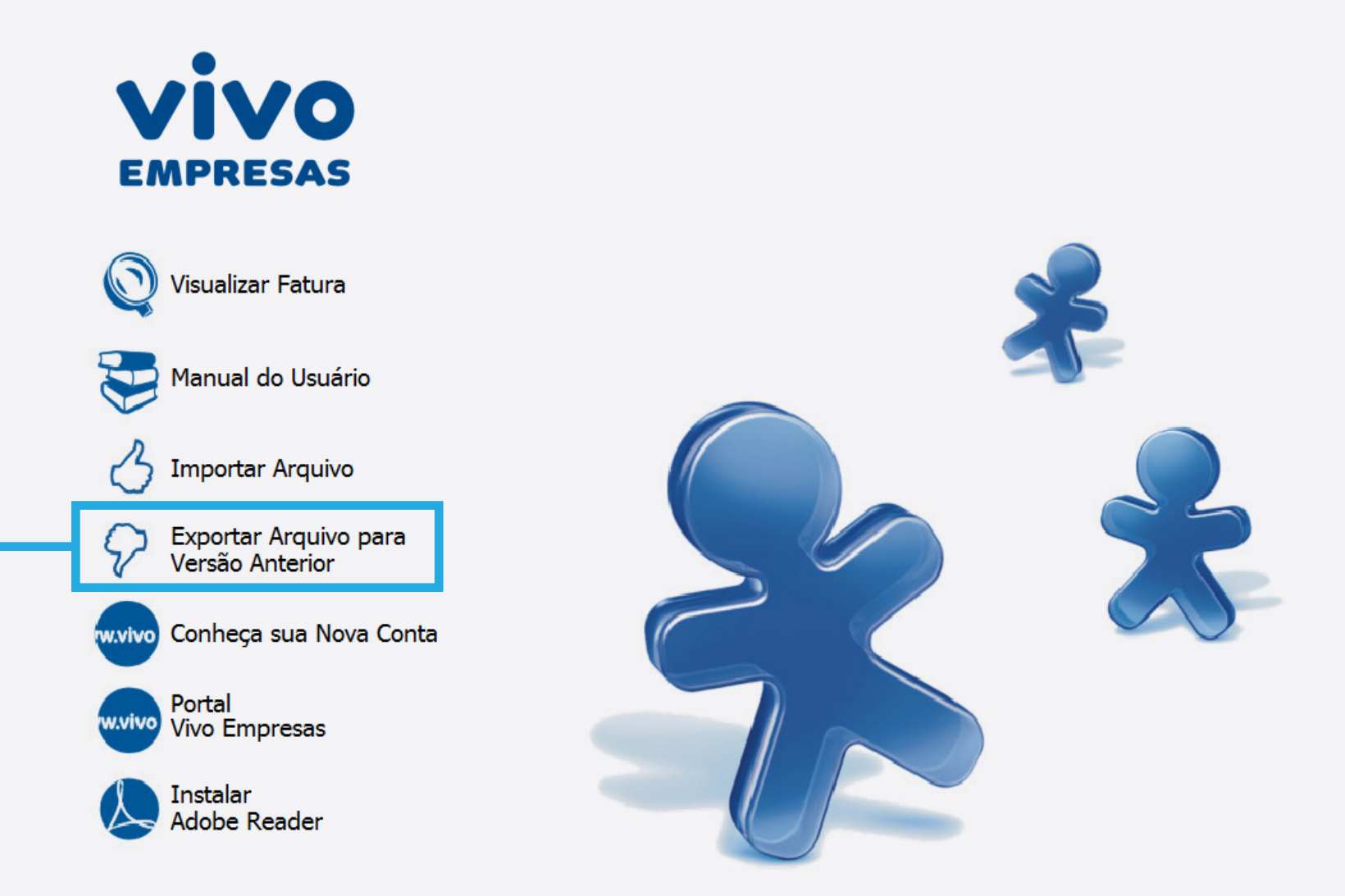

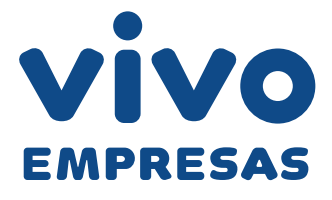

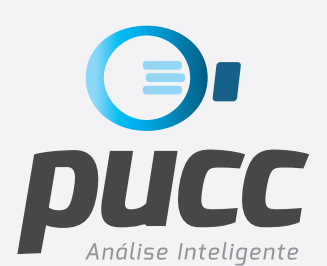

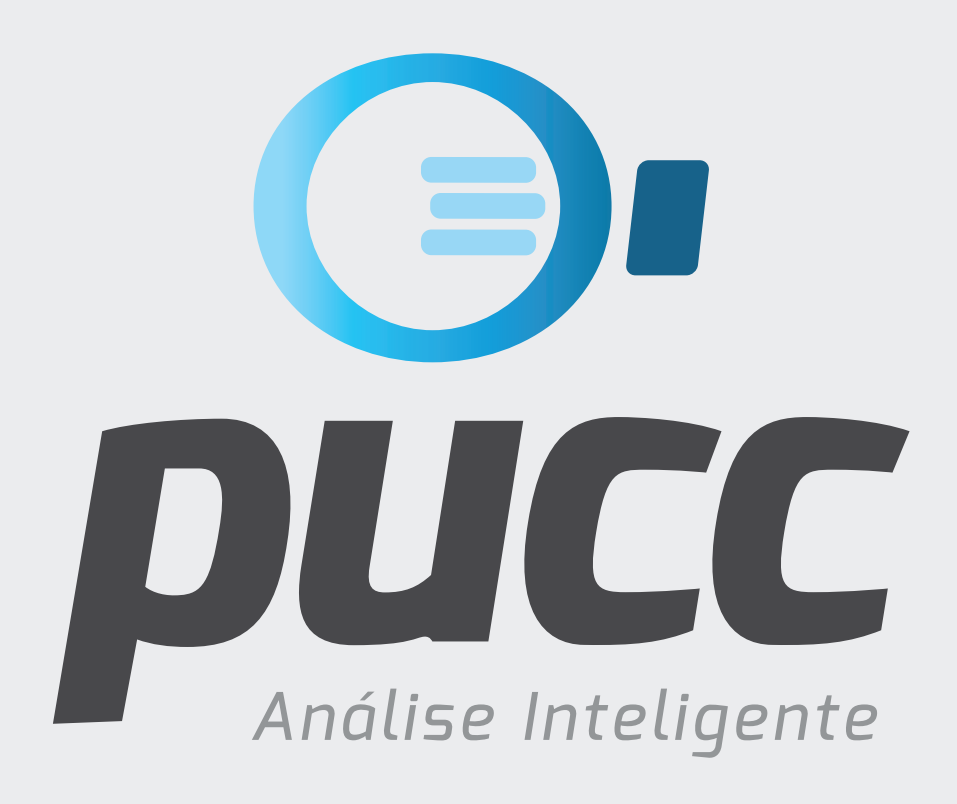

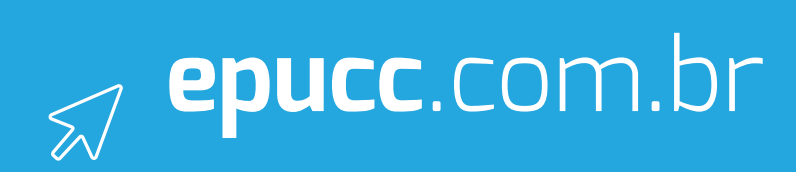